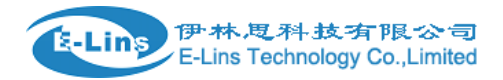

## Failover Example – WiFi Client as Primary and Mobile as Secondary

## 1. Set mobile connection.

| Status             | General Data Limitation |             |
|--------------------|-------------------------|-------------|
| System             |                         | 4           |
| Services           | Mobile Configurat       | tion        |
| Network            | SIM 1                   |             |
| Operation Mode     | Enable                  | 9           |
| Mobile             | Enable                  | <u>«</u>    |
| LAN                | Mobile connection       | pppd mode 🔻 |
| Wired WAN          | ADN                     | Sanet       |
| WAN IPv6           | AFN                     | Jyner       |
| Interfaces         | PIN code                |             |
| Wi-Fi              |                         |             |
| Firewall           | Dialing number          | *99#        |
| Static Routes      | Authentication method   | None •      |
| Switch             |                         |             |
| DHCP and DNS       | Network Type            | automatic • |
| Diagnostics        | MTU                     | 1500        |
| Loopback Interface |                         |             |
| Hostnames          | Online mode             | Keep Alive  |
| Dynamic Routing    |                         |             |
| QoS                |                         |             |
| Logout             |                         |             |

2. Check the mobile connection status at status page, make sure the status is up.

伊林.思科技有限公司 E-Lins Technology Co.,Limited

È-Lins

| Status                        | Status           |                               |
|-------------------------------|------------------|-------------------------------|
| Overview                      | System           |                               |
| Network                       | oysem            |                               |
| Firewall                      | Hostname         | Cell_Router                   |
| Routes                        | SN               | 860400153A00005B              |
| System Log                    | Firmware Version | 3.2.24                        |
| Kernel Log                    | Kernel Version   | 3.18.29                       |
| Reboot Log<br>Realtime Graphs | Local Time       | Sat Sep 10 03:20:56 2016      |
| VPN                           | Uptime           | 0h 32m 0s                     |
| System                        | Load Average     | 0.43, 0.26, 0.20              |
| Services                      |                  |                               |
| Network                       | Mobile 1         |                               |
| Logout                        | Celluar Status   | Up                            |
|                               | IP Address       | 10.211.108.98/255.255.255.255 |
|                               | DNS 1            | 119.6.6.6                     |
|                               | DNS 2            |                               |
|                               | Cell Modem       | Ericsson_F5321_HP (03F0_3D1D) |
|                               | IMEI/ESN         | 359166048969170               |
|                               | Sim Status       | SIM Ready                     |

3. Open Wi-Fi page and click button "AP Client", then waiting wireless scanning finish.

| Status             | radio0: Master "Cell_AP_0002b2"                            |  |  |  |
|--------------------|------------------------------------------------------------|--|--|--|
| System             |                                                            |  |  |  |
| Services           | WI-FI Overview                                             |  |  |  |
| Network            | (init) Generic MAC80211 802.11bgn (radio0)                 |  |  |  |
| Operation Mode     | Channel: 11 (2.462 GHz)   Bitrate: ? Mbit/s                |  |  |  |
| Mobile             | SSID: Cell_AP_0002b2   Mode: Master                        |  |  |  |
| LAN                |                                                            |  |  |  |
| Wired WAN          | Associated Stations                                        |  |  |  |
| WAN IPv6           |                                                            |  |  |  |
| Interfaces         | SSID MAC-Address IPv4-Address Signal Noise RX Rate TX Rate |  |  |  |
| Wi-Fi              |                                                            |  |  |  |
| Firewall           | No information available                                   |  |  |  |
| Static Routes      |                                                            |  |  |  |
| Switch             |                                                            |  |  |  |
| DHCP and DNS       |                                                            |  |  |  |
| Diagnostics        |                                                            |  |  |  |
| Loopback Interface |                                                            |  |  |  |
| Hostnames          |                                                            |  |  |  |
| Dynamic Routing    |                                                            |  |  |  |
| QoS                |                                                            |  |  |  |

4. If the Wi-Fi you want to join is not in the list, Click button "Repeat scan" to scan it again. If it is in the list, click button "Join Network" accordingly.

| Status             | Join Network: Wireless Scan                                                                                    |              |
|--------------------|----------------------------------------------------------------------------------------------------|--------------|
| System<br>Services | 42% Tenda_3091F0<br>Channel: 8   Mode: Master   BSSID: C8:3A:35:30:91:F0   Encryption: mixed WPA/WPA2 - PSK    | Join Network |
| Network            | 37% cisco_denty<br>Channel: 7   Mode: Master   BSSID: 64:9E:F3:87:0D:58   Encryption: mixed WPA/WPA2 - PSK     | Join Network |
|                    | 34% TP-LINK_AEE4<br>Channel: 11   Mode: Master   BSSID: EC:26:CA:01:AE:E4   Encryption: mixed WPA/WPA2 - PSK   | Join Network |
|                    | 34% 2703<br>Channel: 1   Mode: Master   BSSID: D8:15:0D:7B:FB:DC   Encryption: mixed WPA/WPA2 - PSK            | Join Network |
|                    | 34% bcs-Iq-home 2.4<br>Channel: 6   Mode: Master   BSSID: 80:89:17:AC:10:7B   Encryption: mixed WPA/WPA2 - PSK | Join Network |
|                    | Tenda_301800<br>Channel: 8   Mode: Master   BSSID: C8:3A:35:30:18:00   Encryption: <u>WPA - PSK</u>            | Doin Network |
|                    | 31% AQS-777<br>Channel: 9   Mode: Master   BSSID: D4:EE:07:1D:78:68   Encryption: mixed WPA/WPA2 - PSK         | Join Network |
|                    | 25% dong<br>Channel: 11   Mode: Master   BSSID: EC:26:CA:EF:19:E4   Encryption: mixed WPA/WPA2 - PSK           | Join Network |
|                    | 26% ChinaNet-xFsW<br>Channel: 2   Mode: Master   BSSID: 64:5D:92:A1:7E:69   Encryption: mixed WPA/WPA2 - PSK   | Din Network  |
|                    | Back to overview Q Repeat scan                                                                                 |              |

5. After click button "Join Network", this settings page is shown. Input the password of the wireless device you selected, and click button "Submit"

| Status   | Join Network: Set              | tings |                             |
|----------|--------------------------------|-------|-----------------------------|
| System   | Replace wireless configuration | ×     |                             |
| Services | WDA passphrasa                 |       |                             |
| Network  | WPA passpillase                |       |                             |
| Logout   |                                |       |                             |
|          |                                | [     | Submit Back to scan results |

6. Make sure the ESSID/BSSID are not empty, and the Mode shall be "Client". Don't change Operating frequency. Then click button "Save & Apply".

### Failover Example

| Status             | radio0: Client "cisco_denty"                                                                                                    |  |  |  |  |  |
|--------------------|----------------------------------------------------------------------------------------------------|--|--|--|--|--|
| System             |                                                                                                    |  |  |  |  |  |
| Services           | WI-FI Network: Client "cisco_denty" (wian0)                                                                                                    |  |  |  |  |  |
| Network            | among all defined Wi-Fi networks (if the radio hardware is multi-SSID capable). Per network settings like encryption or operation mode are grouped in<br>the data capacity of the radio hardware is multi-SSID capable). Per network settings like encryption or operation mode are grouped in |  |  |  |  |  |
| Operation Mode     | the Interface Configuration.                                                                                                    |  |  |  |  |  |
| Mobile             | Device Configuration                                                                                                    |  |  |  |  |  |
| LAN                | General Setup Advanced Settings                                                                                                    |  |  |  |  |  |
| Wired WAN          |                                                                                                    |  |  |  |  |  |
| WAN IPv6           | Status Mode: Client   SSID: cisco_denty                                                                                                    |  |  |  |  |  |
| Interfaces         | Channel: 11 (2.462 GHz)   <b>Tx-Power:</b> 20 dBm                                                                                                    |  |  |  |  |  |
| Wi-Fi              | Signal: 0 dBm   Noise: 0 dBm<br>Bitrate: 0 0 Mbit/s   Country: 00                                                                                                    |  |  |  |  |  |
| Firewall           |                                                                                                    |  |  |  |  |  |
| Static Routes      |                                                                                                    |  |  |  |  |  |
| Switch             | WI-FI IIelwork is enabled                                                                                                    |  |  |  |  |  |
| DHCP and DNS       | Mode Channel Width                                                                                                    |  |  |  |  |  |
| Diagnostics        | Operating requency                                                                                                    |  |  |  |  |  |
| Loopback Interface | Transmit Power 20 dBm (100 mW) *                                                                                                    |  |  |  |  |  |
| Hostnames          |                                                                                                    |  |  |  |  |  |
| Dvnamic Routing    |                                                                                                    |  |  |  |  |  |
|                    | Interface Configuration   General Setup   Wireless Security                                                                                                    |  |  |  |  |  |
|                    | ESSID cisco_denty                                                                                                    |  |  |  |  |  |
|                    | Mode     Client     v       BSSID     64:9E:F3:87:0D:58                                                                                                    |  |  |  |  |  |

7. Then we can the Wi-Fi client is in the Wi-Fi Overview page. Note: there is no Wi-Fi AP again, if you need a Wi-Fi AP, click button "Add" to add one.

Back to Overview

Network

1

lan: 🕎

wan: 🕎

wan6: 🕎

wwan: 🧕

create:

Save & Apply

Save Reset

|   | 伊林     | 思科技习       | <b>有限</b> | 公司      |
|---|--------|------------|-----------|---------|
| 2 | E-Lins | Technology | Co.,I     | Limited |

| Status             | radio0 | : Client "cisco_ | denty"                  |                  |           |        |                          |            |               |
|--------------------|--------|------------------|-------------------------|------------------|-----------|--------|--------------------------|------------|---------------|
| System             |        | •                |                         |                  |           |        |                          |            |               |
| Services           | WI-F   | Overvi           | ew                      |                  |           |        |                          |            |               |
| Network            |        | Generic          | MAC80211 802.11         | oan (radio0)     |           |        | D Wife Poctart           | AB Client  | to Add        |
| Operation Mode     |        | Channel:         | 7 (2.442 GHz)   Bitrate | 1 Mbit/s         |           |        | I Win Restart            | AF Client  | Add           |
| Mobile             |        | 42% BSSID: 0     | cisco_denty   Mode: Cli | ent              | DRK (NONE | 、<br>、 | 🔞 Disable 🛛 🖉            | Edit       | Remove        |
| LAN                |        | BSSID            | 64.9E.F3.87.0D.38 E     | incryption: WPA2 | PSK (NUNE | )      |                          |            |               |
| Wired WAN          | Asso   | ciated S         | Stations                |                  |           |        |                          |            |               |
| WAN IPv6           |        |                  |                         |                  |           |        |                          |            |               |
| Interfaces         |        | SSID             | MAC-Address             | IPv4-Address     | Signal    | Noise  | RX Rate                  | TX Rate    |               |
| Wi-Fi              | li.    | cisco_denty      | 64:9E:F3:87:0D:58       | ?                | -80 dBm   | 0 dBm  | 1.0 Mbit/s, MCS 0, 20MHz | 1.0 Mbit/s | , MCS 0, 20MH |
| Firewall           |        |                  |                         |                  |           |        |                          |            |               |
| Static Routes      |        |                  |                         |                  |           |        |                          |            |               |
| Switch             |        |                  |                         |                  |           |        |                          |            |               |
| DHCP and DNS       |        |                  |                         |                  |           |        |                          |            |               |
| Diagnostics        |        |                  |                         |                  |           |        |                          |            |               |
| Loopback Interface |        |                  |                         |                  |           |        |                          |            |               |
| Hostnames          |        |                  |                         |                  |           |        |                          |            |               |
| Dynamic Routing    |        |                  |                         |                  |           |        |                          |            |               |
| QoS                |        |                  |                         |                  |           |        |                          |            |               |

8. Open "Failover" configuration page, click checkbox "Enable", set Primary to Wifi\_client, set Secondary to "Cell\_mobile", set Thrid to "None". (Note: if the third one is real needed, we can set it to "Wired\_wan", it cannot be same as Primary or Secondary.). Click button "Save & Apply".

| Status               | Failover Configrat    | tion          |
|----------------------|-----------------------|---------------|
| System               | Failover Settings     |               |
| Services             | Enable                |               |
| ICMP Check           |                       |               |
| VRRP                 | Back to High priority | ×             |
| Failover             |                       |               |
| SNMP                 | Primary Configuration |               |
| DTU                  | Primary               | Wifi client 🔹 |
| GPS                  |                       |               |
| SMS                  | Host1 to ping         | 192.168.20.1  |
| VPN                  | Host2 to ping         |               |
| DDNS                 | nostz to ping         |               |
| Connect Radio Module | Ping timeout          | 1             |
| Network              | Mau Datria            | 10            |
| Logout               | Max Retries           | 10            |
|                      | Interval between ping | 30            |

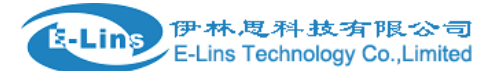

| Secondary Configuration |               |  |  |
|-------------------------|---------------|--|--|
| Secondary               | Cell_mobile v |  |  |
| Host1 to ping           | 10.64.64.64   |  |  |
| Host2 to ping           |               |  |  |
| Ping timeout            | 1             |  |  |
| Max Retries             | 10            |  |  |
| Interval between ping   | 30            |  |  |

# Third Configuration

| Third         | None 🔻 |
|---------------|--------|
| Host1 to ping |        |
| Host2 to ping |        |
| Ping timeout  | 1      |
| Max Retries   | 10     |

9. If mobile connection is up, after enabling failover, mobile connection will be set to down automatically, and the Wi-Fi client acts as WAN port.

## Manual Check If The Settings Is Working Or Not

1) Set Wi-Fi client to disable manually, router WAN port will switch to Mobile after 10 \*30 (Max Retries \* Interval Between ping) seconds.

#### Failover Example

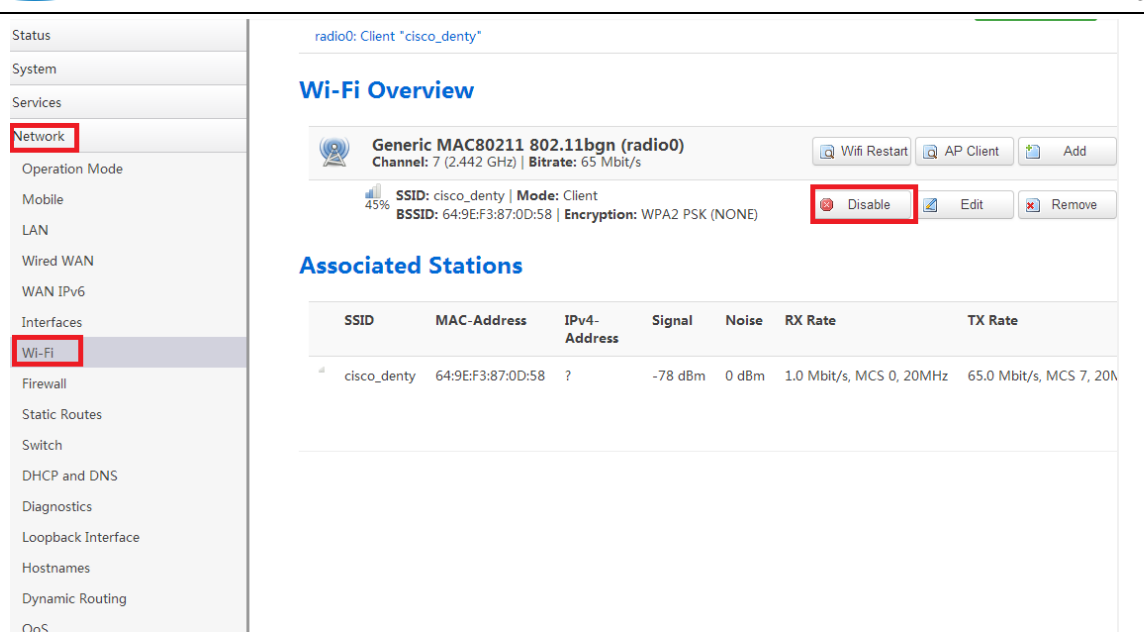

伊林思科技有限公司

E-Lins Technology Co., Limited

E-Lins

2) After mobile connected, set Wi-Fi client to enable, Wi-Fi client will acts as WAN port and mobile will be down in 30 seconds(Interval between ping).